オートフォーカス外観

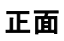

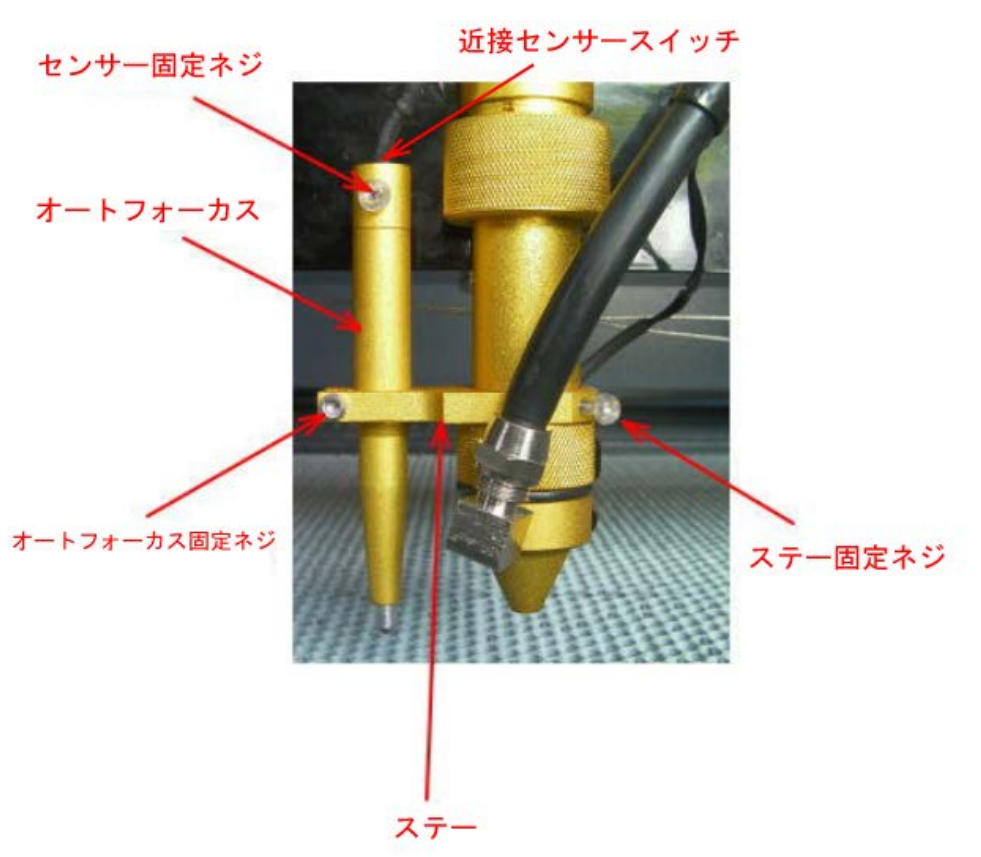

## コネクタ接続部分

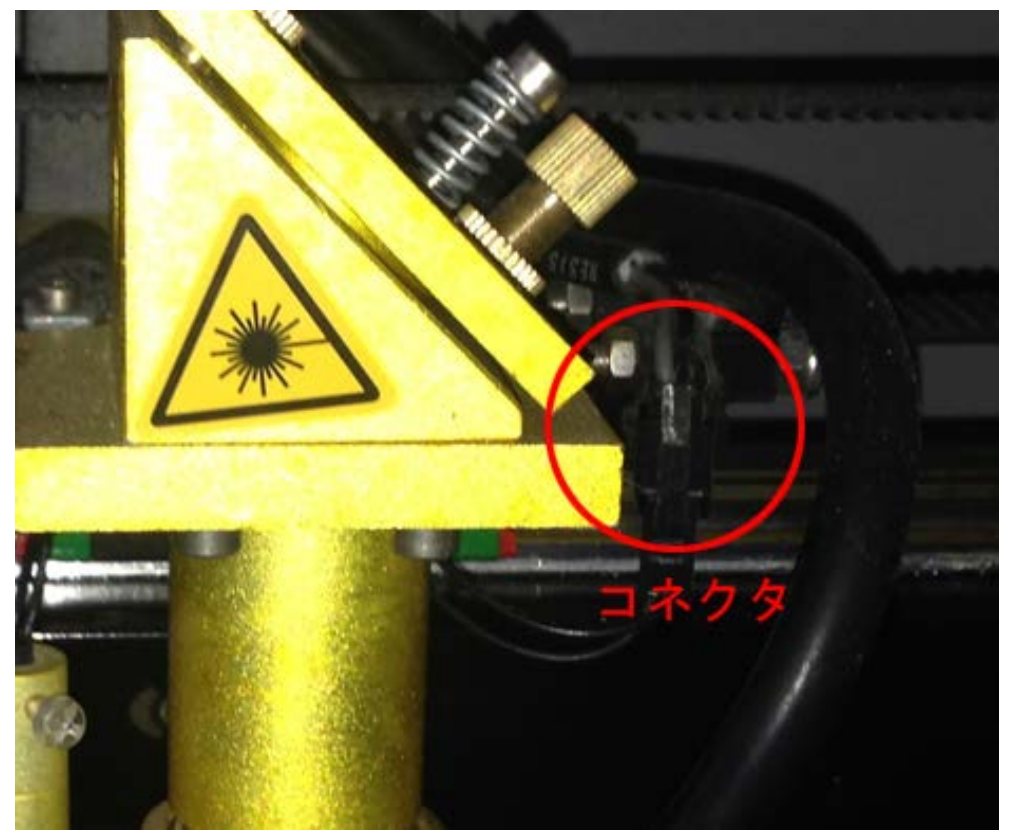

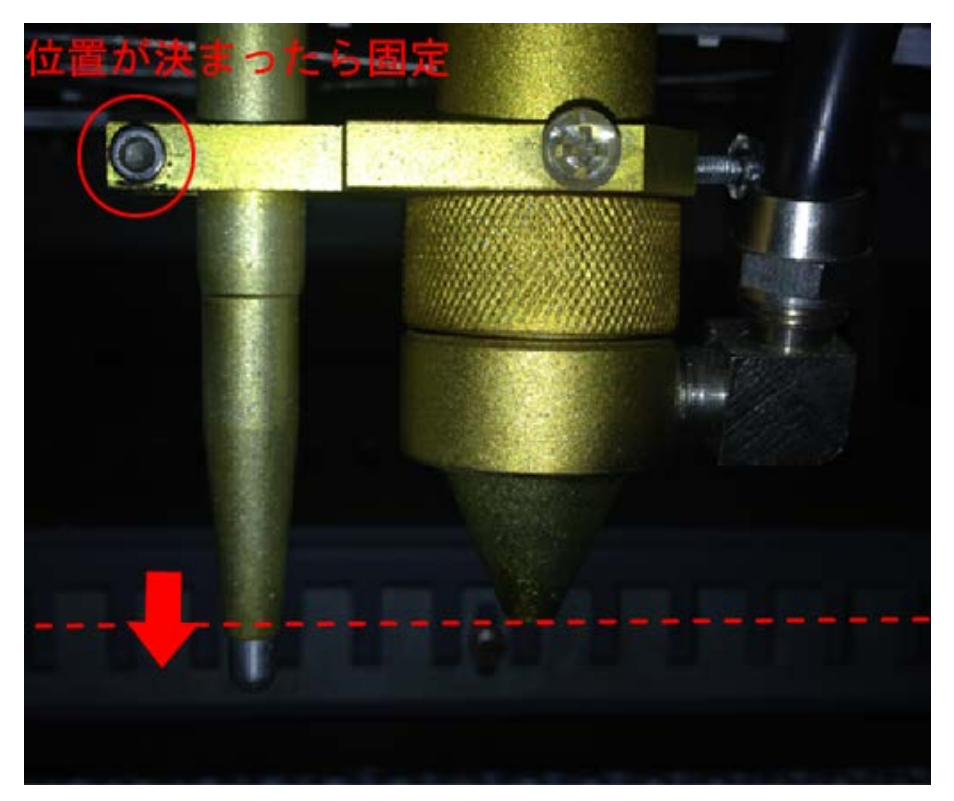

オートフォーカスを固定させる際は、オートフォーカスの先端がレーザーヘッドの照射ロよりやや下になる様に 取り付けて下さい。オートフォーカスを動作させた時、オートフォーカスの先端よりも先にレーザーヘッドの先 端がテーブルに当たると、破損の原因となります。

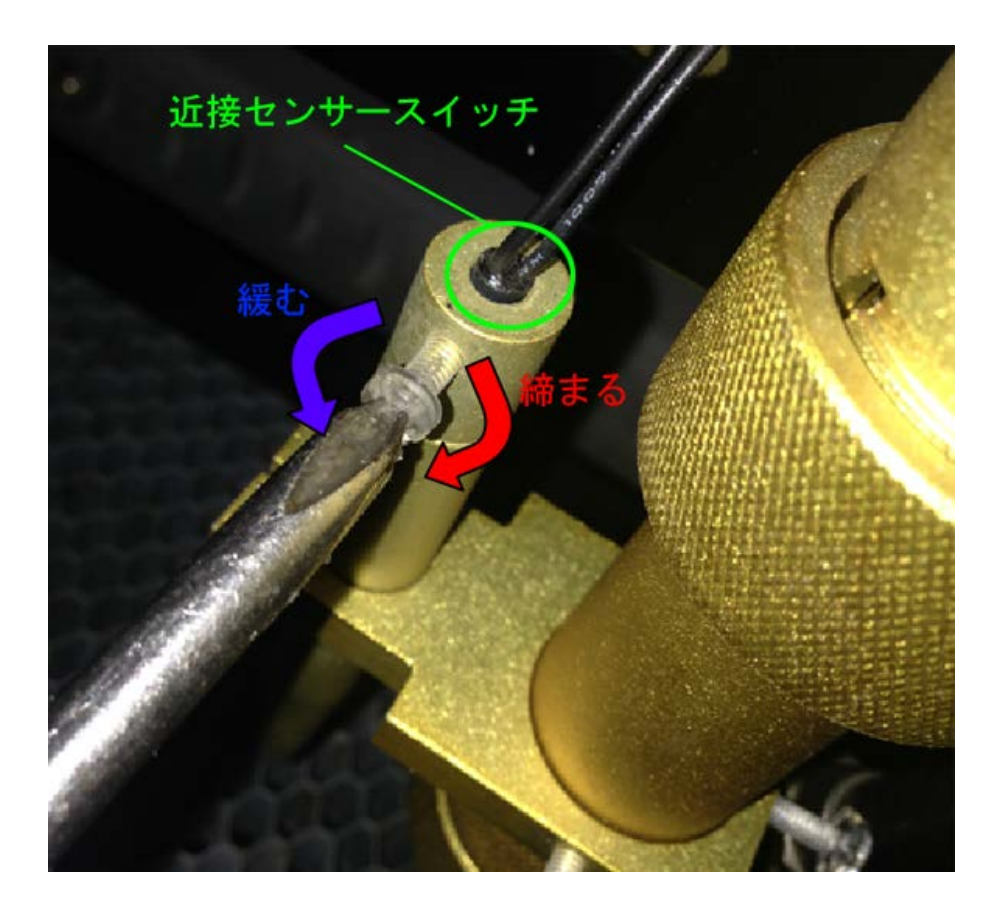

近接センサースイッチはセンサー固定ネジで固定されています。 近接センサースイッチを固定する位置が数mm変わるだけで正常にオートフォーカスが機能しません。 その為、オートフォーカスの動作が不安定な時は、近接センサースイッチの固定位置を微調整して下さい。

## オートフォーカス戻り量の設定

①レーザーヘッドの下に木板、アクリル板などを置いて下さい。

②オートフォーカス動作を行って下さい。

③レーザー加工機に付属している焦点ゲージを使用して、焦点距離が適切かどうか確認して下さい、適切ならば 設定の必要はありません。

④オートフォーカスが動作で設定された焦点距離が、焦点ゲージと異なる場合は設定の変更が必要です。

LaserCut6.1Jメニュー「ファイル」-「マシン設定」をクリックして、「マシン設定」ダイアログを表示させます。 「マシン設定」ダイアログの「ステッピングモータの設定」ボタンをクリックして、「Z」欄の「原点のオフセットに設定値を入力します。設定値を入力したら、必ず「OK」ボタンをクリックして下さい。

焦点位置が近い場合は、数値を上げて下さい。遠い場合は下げます。原点オフセットの設定値の単位は[mm]です。

|              | マシン設定        |              |
|--------------|--------------|--------------|
|              |              | _ ] _ •      |
| パルス単位        | 0.0071999999 | ステッピングモータの設定 |
| 原点方向         | P 👻          |              |
| 原点のオフセット     | 5.00         | コントローラの設定    |
| 原点復帰速度       | 120.0        |              |
| テスト時の速度(低速)  | 150.0        |              |
| テスト時の速度(高速)  | 200.0        | ソノトリエアの環境定   |
| テスト時の加速度     | 1000.0       |              |
| 回転方向変更時の最高速度 | 30.00        |              |
| 切断時のバックラッシュ  | -0.10        | 機体の設定を取り込む   |
|              |              |              |
| 使用する         |              | 設定のダウンロード    |
| 用途           | אר-ד         |              |
| サイズ          | 400.000      |              |
| パルス単位        | 0.0012500000 |              |
| 原点方向         | PY           | 設定ファイルの表示    |
| 原点のオフセット     | 5.00         |              |
| 原点復帰速度       | 8.0          |              |
| テスト時の速度(低速)  | 8.0          |              |
| テスト時の速度(高速)  | 10.0         |              |
| テスト時の加速度     | 30.0         |              |
|              | FeedEx       | OK           |
| 使用する         |              | UK           |
| サイズ          | 400.000      |              |
| パルス単位        | 0.0012500000 | 閉じる          |
| 盾占古向         | P            |              |

③ クリックする

制御用パソコンとレーザー加工機が USB ケーブルまたは LAN ケーブルで接続されている状態で、レーザー加工機が Z 軸モードではないことを確認してください。

「設定のダウンロード」をクリックします。

|                                                                                                    | マシン設定        |     |              |
|----------------------------------------------------------------------------------------------------|--------------|-----|--------------|
| パルス単位                                                                                                    | 0.0071999999 | ^   |              |
| 原点方向                                                                                                    | P            | -   | ステッピングモータの設定 |
| 原点のオフセット                                                                                                    | 5.00         |     |              |
| 原点復帰速度                                                                                                    | 120.0        |     | コントローラの設定    |
| テスト時の速度(低速)                                                                                                    | 150.0        |     |              |
| テスト時の速度(高速)                                                                                                    | 200.0        |     | ソフトウェアの設定    |
| テスト時の加速度                                                                                                    | 1000.0       |     |              |
| 回転方向変更時の最高速度                                                                                                    | 30.00        | _   |              |
| 切断時のバックラッシュ                                                                                                    | -0.10        |     | 機体の設定を取り込む   |
|                                                                                                    | Z            |     |              |
| 使用する                                                                                                    | $\checkmark$ |     | 設定のダウンロード    |
| 用途                                                                                                    | フィード         | -   |              |
| サイズ                                                                                                    | 400.000      |     |              |
| パルス単位                                                                                                    | 0.0012500000 |     |              |
| 原点方向                                                                                                    | P            | -   | 設定ファイルの表示    |
| 原点のオフセット                                                                                                    | 5.5          |     |              |
| 原点復帰速度                                                                                                    | 8.0          |     |              |
| テスト時の速度(低速)                                                                                                    | 8.0          |     |              |
| テスト時の速度(高速)                                                                                                    | 10.0         |     |              |
| テスト時の加速度                                                                                                    | 30.0         |     |              |
|                                                                                                    | FeedEx       |     | OK           |
| 使用する                                                                                                    |              |     | 01           |
| サイズ                                                                                                    | 400.000      |     |              |
| パルス単位                                                                                                    | 0.0012500000 |     | 閉じる          |
| 面とち合う しんてい しんしょう しんしょう しょうしょう しょう | P            | - Y |              |

⑥ レーザー加工機からブザー音が鳴れば、設定が反映されています。

②に戻り、オートフォーカス動作を行い、焦点ゲージとの距離と比較してください。②~⑥を繰り返し、焦 点ゲージの距離と一致するまで行って下さい。